## Verificación de Nota Informativa

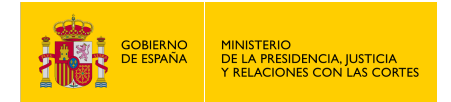

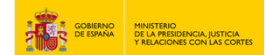

## **VERIFICACIÓN DE NOTA INFORMATIVA**

- 1. Accede a <u>https://sede.mjusticia.gob.es/es/tramites/nota-informativa-sobre.</u>
- 2. Haz clic en "Tramitación On-line sin Certificado Digital".

| ø                              | Tramitación On-line sin Certificado Digital                                                                                                    |
|--------------------------------|----------------------------------------------------------------------------------------------------|
| <ol> <li>Tramitacio</li> </ol> | in telemática completa                                                                                                    |
| Los organism<br>apartado Veri  | os, entidades o terceros destinatarios de la <b>nota informativa sobre contratos de seguros de fallecimiento deben comprobar su validez</b> desde el<br>ficación de documentos mediante el CSV consignando el Código Seguro de Verificación que incluye el documento. |

3. Introduce el "Código Seguro de Verificación" y pulsa en "Consultar".

| Comprobación de Códigos Seguros | de Verificación |
|---------------------------------|-----------------|
| Código Seguro de Verificación   | Consultar       |

4. Se descargará el fichero correspondiente.

| COMPANY PRAVAGE PRAVAGE PRAVAG | electrónica                                | Descargas                | ₽ Q … & |
|----------------------------------------------------------------------------------------------------|--------------------------------------------|--------------------------|---------|
| Inicio Trámites Información y                                                                                                    | ayuda                                      | Abrir archivo<br>Ver más | -por    |
| Sede Electrónica del Ministerio de la Presidencia, Justicia                                                                                                    | a y Relaciones con las Cortes > Trámites > |                          |         |
| Comprobación de Códigos Segui                                                                                                    | ros de Verificación                        |                          |         |
|                                                                                                    |                                            |                          |         |
| Código Seguro de Verificación                                                                                                    |                                            |                          |         |
| Código Seguro de Verificación<br>Código Seguro de Verificación                                                                                                    | 0                                          |                          |         |
| Código Seguro de Verificación<br>Código Seguro de Verificación                                                                                                    | 0                                          |                          |         |
| Código Seguro de Verificación<br>Código Seguro de Verificación                                                                                                    | Consultar                                  |                          |         |